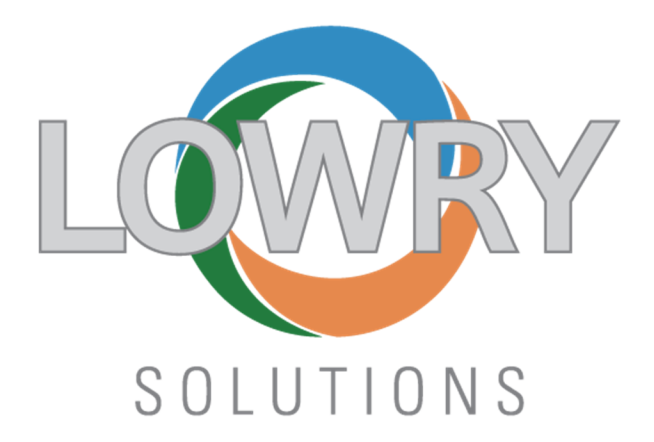

# Zebra Printer RFID Troubleshooting

# **ZT411R** Printers

# **Trane Technologies**

NOVEMBER 9, 2020

Prepared By: **DAVE DOOLING** Lowry Solutions 9420 Maltby Road • Brighton, MI • 48116

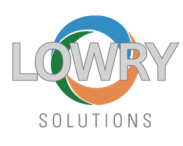

## **Top Problems**

- MEDIA OUT errors
- **RIBBON OUT errors**
- RFID Tags voiding excessively or 100% fail
- RFID data not encoded into chip
- Labels Skewing
- Print Image shifted too far Left/Right
- Printer settings change (USB & LAN I/F)
- SKIPPED/BLANK labels
- Print image wandering into label gaps
- LIGHT Print/POOR print quality
- RIBBON wrinkling
- Label Wrap Jam/Faulty Tear Off

|    |                 |             |             |            |      |   |                   |             | More Likely        | Less Like  | ly 🛛      |           |
|----|-----------------|-------------|-------------|------------|------|---|-------------------|-------------|--------------------|------------|-----------|-----------|
|    | Top 1           | 2 Probl     | lems        |            |      |   | Operator<br>Setup | Calibration | Calibration Rfills | HOST SETUD | Vironment | Ribbon or |
| 1  | MEDIA C         | OUT errors  |             |            |      |   |                   | 1&3         |                    |            |           | 5         |
| 2  | RIBBON          | OUT error   | s           |            |      |   |                   | 1&3         |                    |            |           | 5         |
| 3  | <b>RFID</b> Tag | s voiding e | excessively | y or 100%  | fail |   |                   | 1           | 2&1                |            | 4&6       | 5         |
| 4  | RFID dat        | a not enco  | oded into   | chip       |      |   |                   |             |                    | 7          |           |           |
| 5  | Labels Sl       | cewing      |             |            |      |   | 3                 |             |                    |            |           |           |
| 6  | Print Ima       | age shifted | l too far L | eft/Right  |      |   | 3                 |             |                    |            |           |           |
| 7  | Printer s       | ettings cha | ange (USB   | & LAN I/   | ′F)  |   |                   |             |                    | 7          |           |           |
| 8  | SKIPPED         | /BLANK la   | bels        |            |      |   |                   | 1&3         |                    |            |           | 5         |
| 9  | Print ima       | age wande   | ering into  | label gaps | 5    |   |                   | 1&3         |                    |            |           |           |
| 10 | LIGHT Pr        | int/POOR    | print qua   | lity       |      |   | 3&7&5             |             |                    |            | 4         | 5         |
| 11 | RIBBON          | wrinkling   |             |            |      |   | 3                 |             |                    |            |           |           |
| 12 | Label W         | rap Jam/Fa  | aulty Tear  | Off        |      |   | 3                 |             |                    |            |           |           |
|    | 7               |             |             |            |      | 7 |                   |             |                    |            |           |           |
|    | x               | Troubles    | hooting St  | eps belov  | N    |   |                   |             |                    |            |           |           |

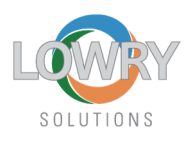

# Tools available to End Users, Supervisors, Level 1 and Level 2 Support Technicians

Printer Support Web page via QR Code that is printed on the printer media cover and can be displayed for any error condition.

Smartphones and Mobile Computers via QR Code capture by camera or imager:

https://www.zebra.com/us/en/support-downloads/m/qr-code/zt400.html

## Desktop PC's

https://www.zebra.com/us/en/support-downloads/printers/passive-rfid/zt411.html

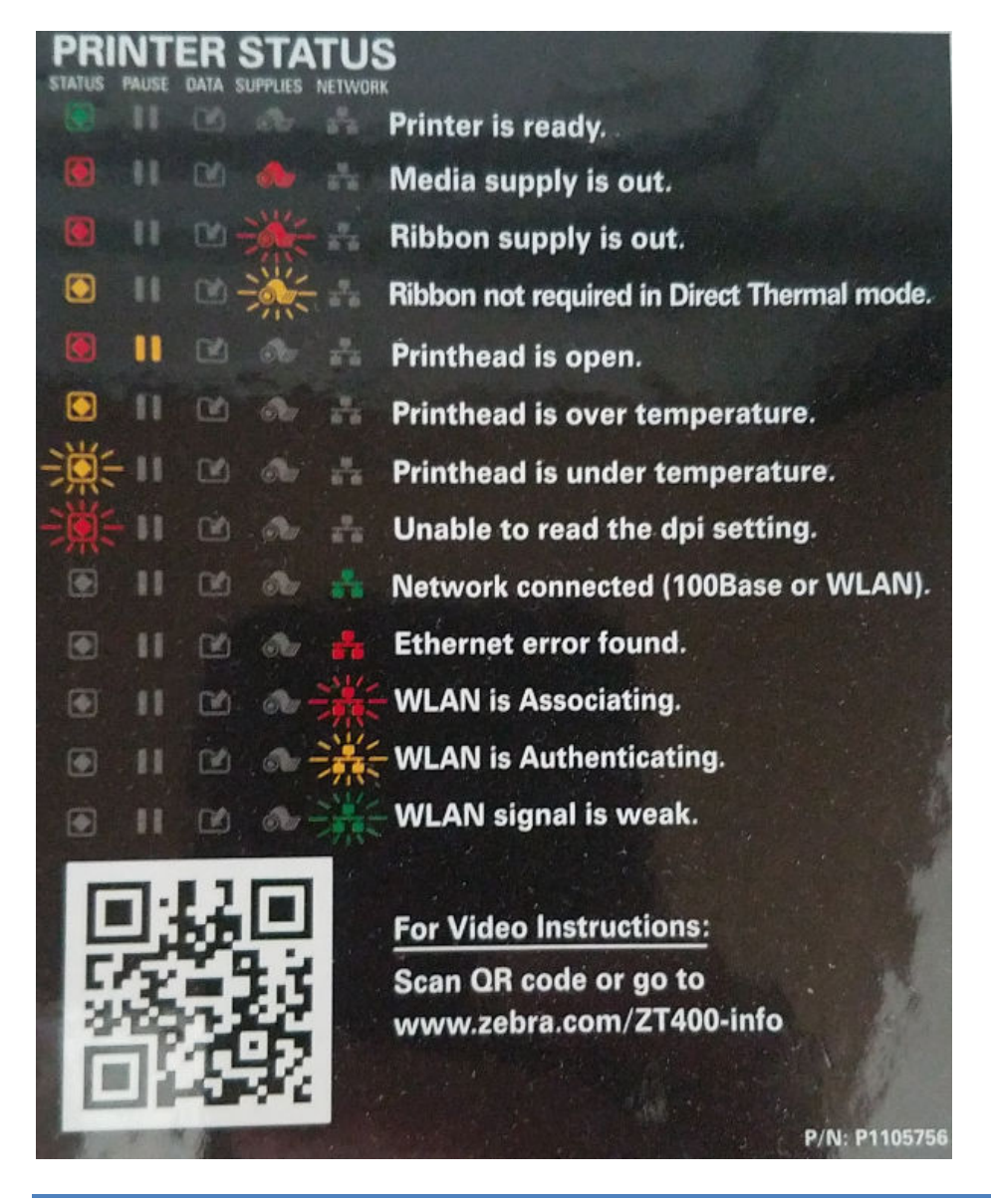

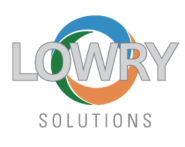

Individual QR Codes by error type (firmware dependent)

## **RIBBON OUT**

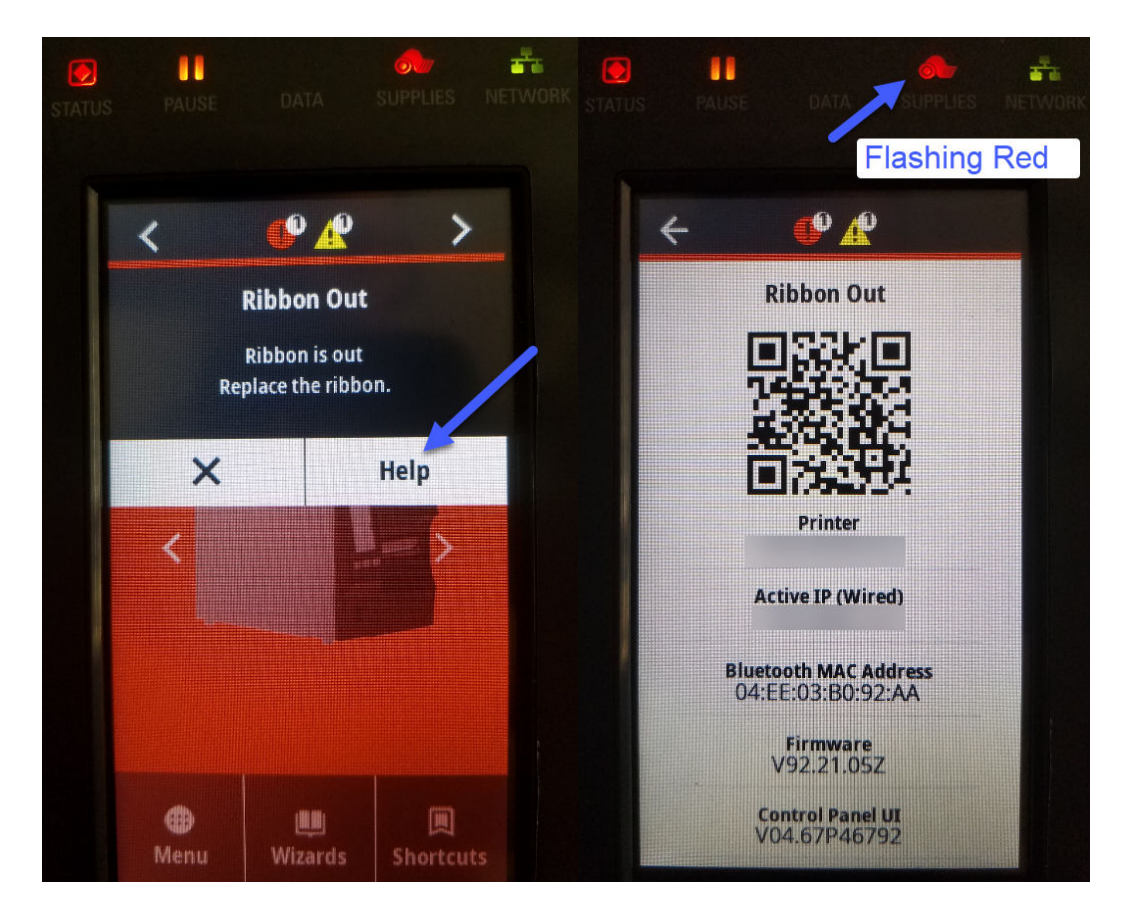

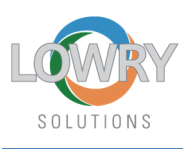

#### **MEDIA OUT**

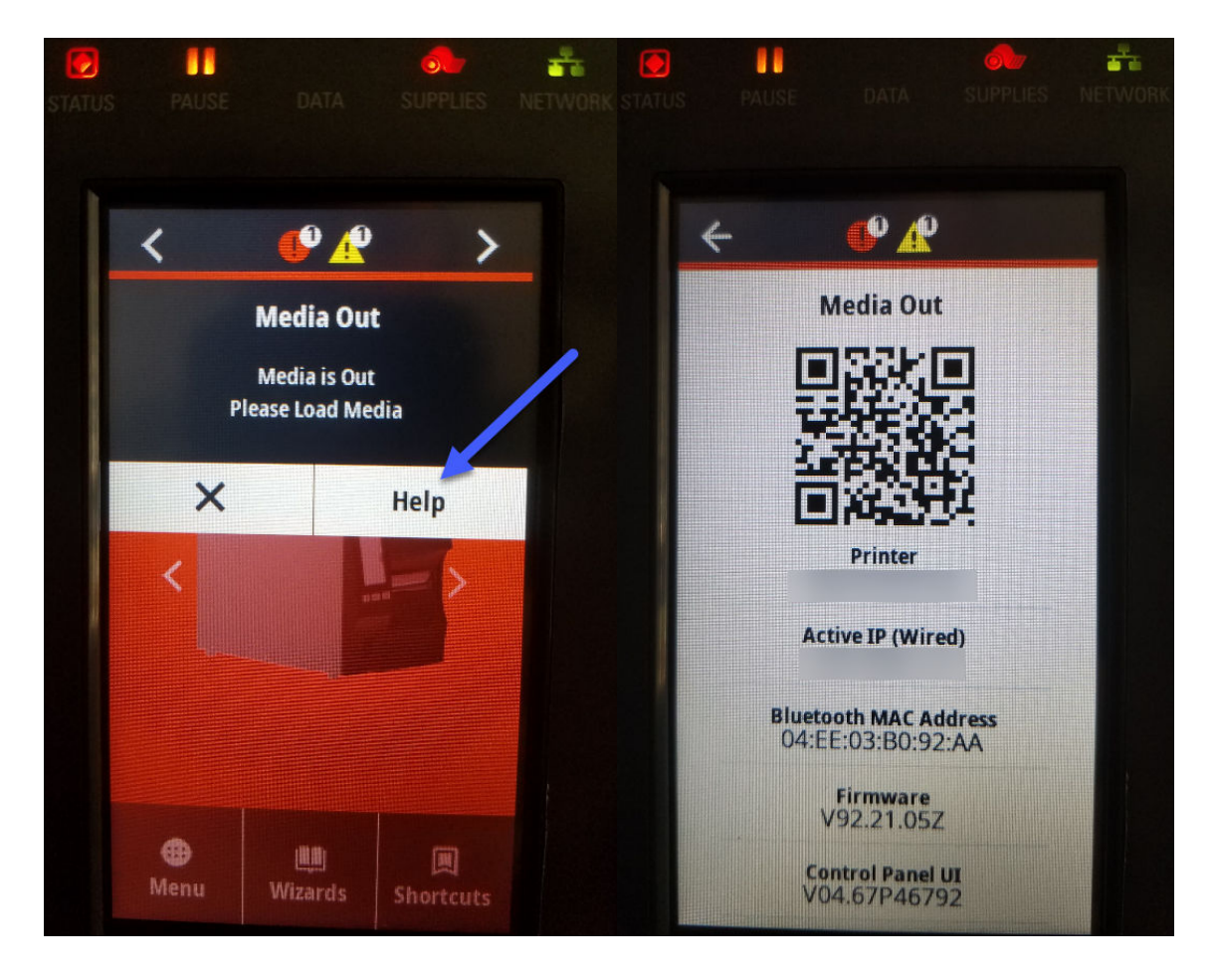

#### 1 Calibration – Symptoms of faulty calibrations:

 RFID Tags voiding, Blank labels printing, False Media Out, False Ribbon Out, Print Image wandering into label gaps, LABEL LENGTH value in configuration is too short/long.

## • Resolution

 Verify the Ribbon is loaded above the metal tab as shown below in the throat of the printer on the left-hand side. If the ribbon is loaded below this metal tab, the ALERT RIBBON OUT error message will never clear. The interior *device.light.head\_open\_brightness* setting is off to get clearer picture of metal tab.

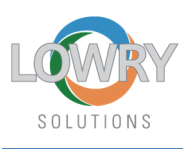

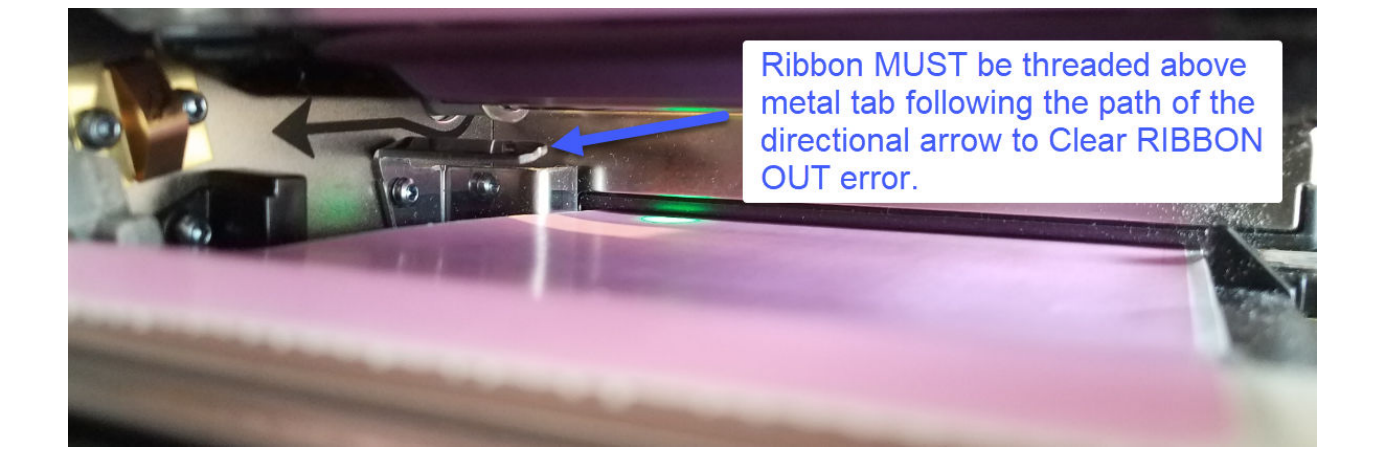

• Verify the Media Sensor is in the correct position shown below.

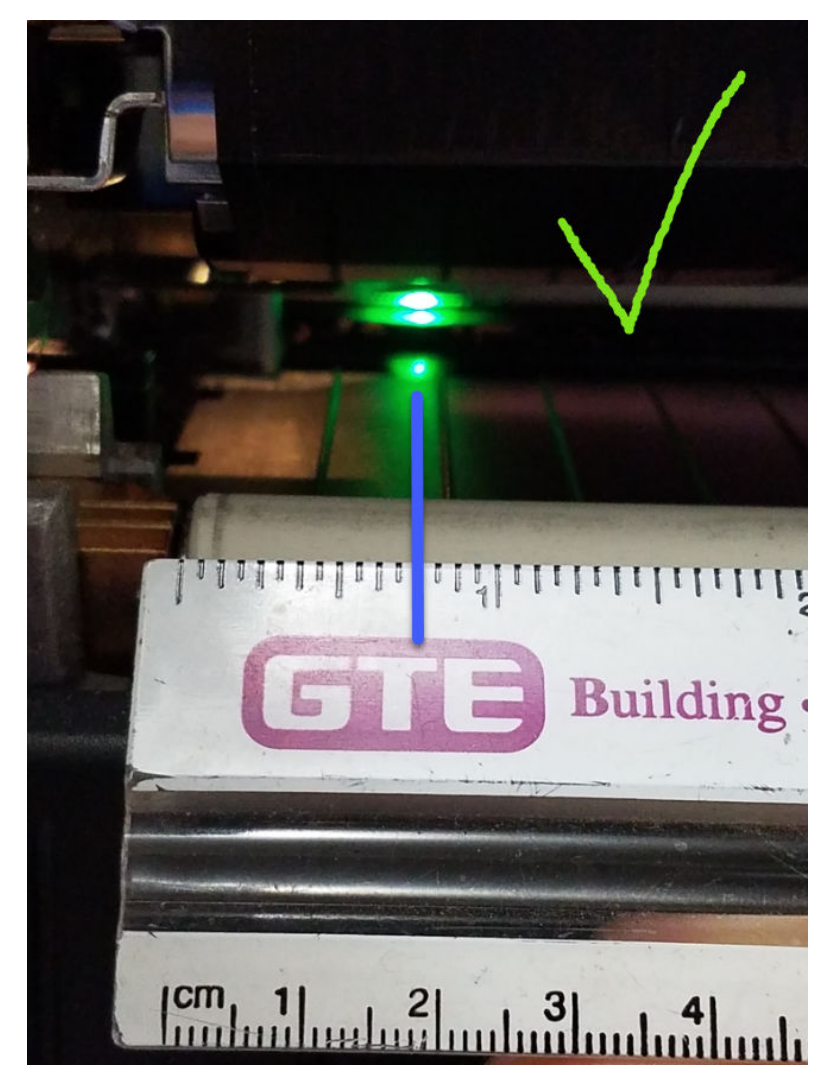

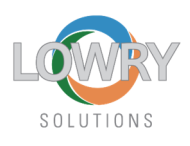

- Clean sensors and label/ribbon path. See video titled Media Sensor & Exterior Cleaning at Zebra website: <u>https://www.zebra.com/us/en/support-</u> <u>downloads/printers/passive-rfid/zt411.html</u>
- Perform Media Calibration: <u>https://supportcommunity.zebra.com/s/article/ZT411-ZT421-Ribbon-Media-Sensor-Manual-Calibration?language=en\_US</u>
- Perform RFID Calibration: <u>https://supportcommunity.zebra.com/s/article/ZT411-ZT421-RFID-</u> <u>Calibration?language=en\_US</u>

## 2 RFID Calibration – Symptoms of faulty RFID Calibrations

- Excessive voiding > 5% -10% range or higher than normal or 100% Void rate
- Resolution
  - Clean sensors and label/ribbon path. See video titled Media Sensor & Exterior Cleaning at Zebra website: <u>https://www.zebra.com/us/en/support-</u> <u>downloads/printers/passive-rfid/zt411.html</u>
  - Media Calibration: <u>https://supportcommunity.zebra.com/s/article/ZT411-</u> ZT421-Ribbon-Media-Sensor-Manual-Calibration?language=en\_US
  - RFID Calibration: <u>https://supportcommunity.zebra.com/s/article/ZT411-</u> ZT421-RFID-Calibration?language=en\_US
  - Inspect/compare RFID tags against known working tags in the environment and ensure the inlays look to be present, are similar in size and shape, placed in the same orientation and in the same relative position as the problem printers RFID tags. Label material should have the same part numbers affixed to them.
  - Perform an RFID Calibrate from the RFID submenu on the printer LCD menu.
     This will take ~ 6:15 for 4 X 6 labels.
  - RFID Calibrations should yield a range of values as show in the table below for the Lowry label material:

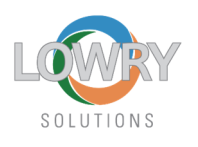

Values:

E1, E2, E3, E4 D1, D2, D3, D4 C1, C2, C3, C4

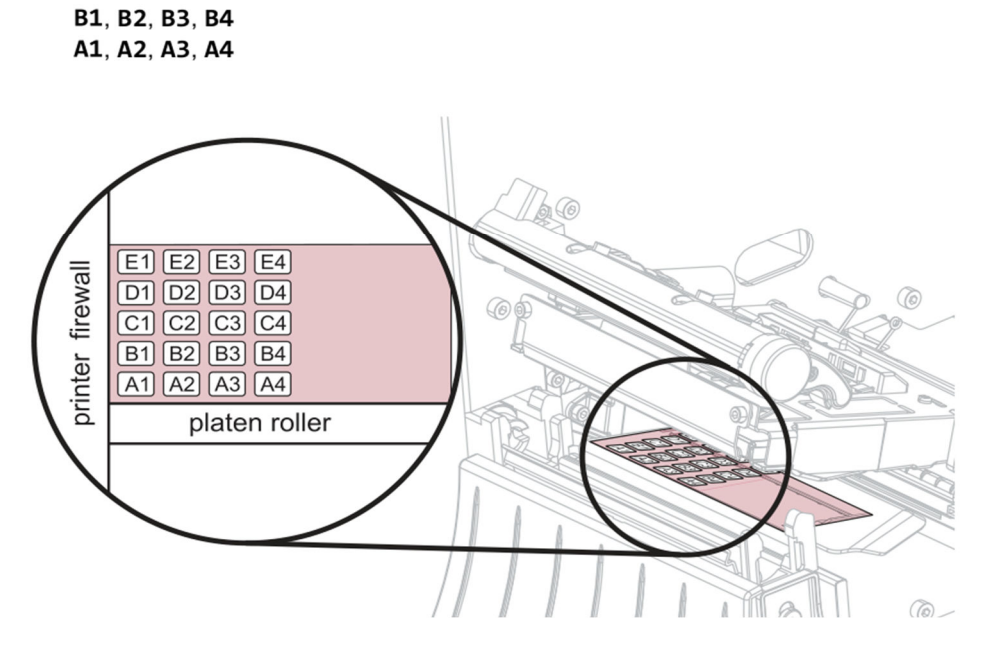

This parameter selects an antenna element from the printer's antenna array.

These values are available within the RFID Submenu on the printer LCD.

| PROG POS. | ANTENNA | READ PWR | WRITE PWR |
|-----------|---------|----------|-----------|
| F2        | A4      | 20       | 20        |
| F2        | A4      | 19       | 19        |
| F2        | A4      | 19       | 19        |
| F2        | A4      | 21       | 21        |
| F2        | A4      | 20       | 21        |

#### 3 Mechanical Printer Setup – Symptoms of Mechanical printer setup problems

 Light or Dark Print Quality, Ribbon wrinkling, splotches in print, Labels skewing or crunching in the label path during printing. False Ribbon Out errors.

#### • Resolution

 Verify adjustable Media Guides are adjusted correctly – not too tight and not too loose.

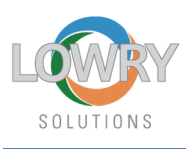

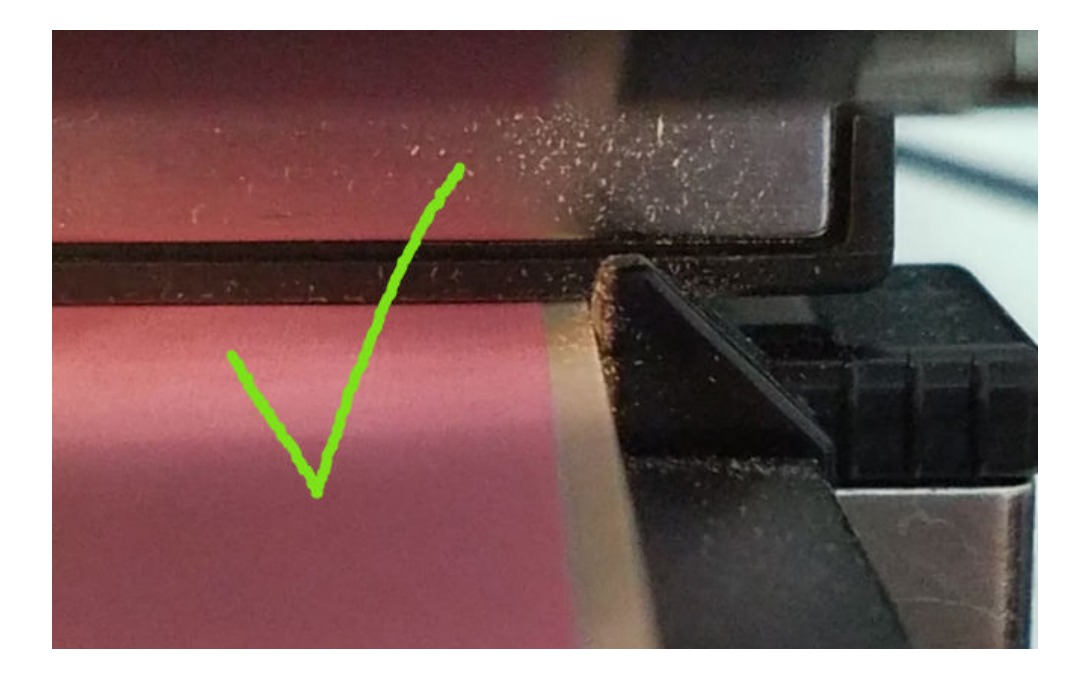

Verify pressure dials are set correctly. Even pressure is recommended starting point, but one dial or the other may require more or less pressure on the printhead. This adjustment is best done by pressing the feed key repeatedly and observing how the labels track through the machine. Labels should not be crunching up against the outer media guide. A good starting point is to have 3 tic marks on the yellow dial gauges facing front of printer on both dials. Lesser values will cause label slippage and wandering print image.

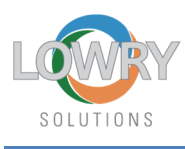

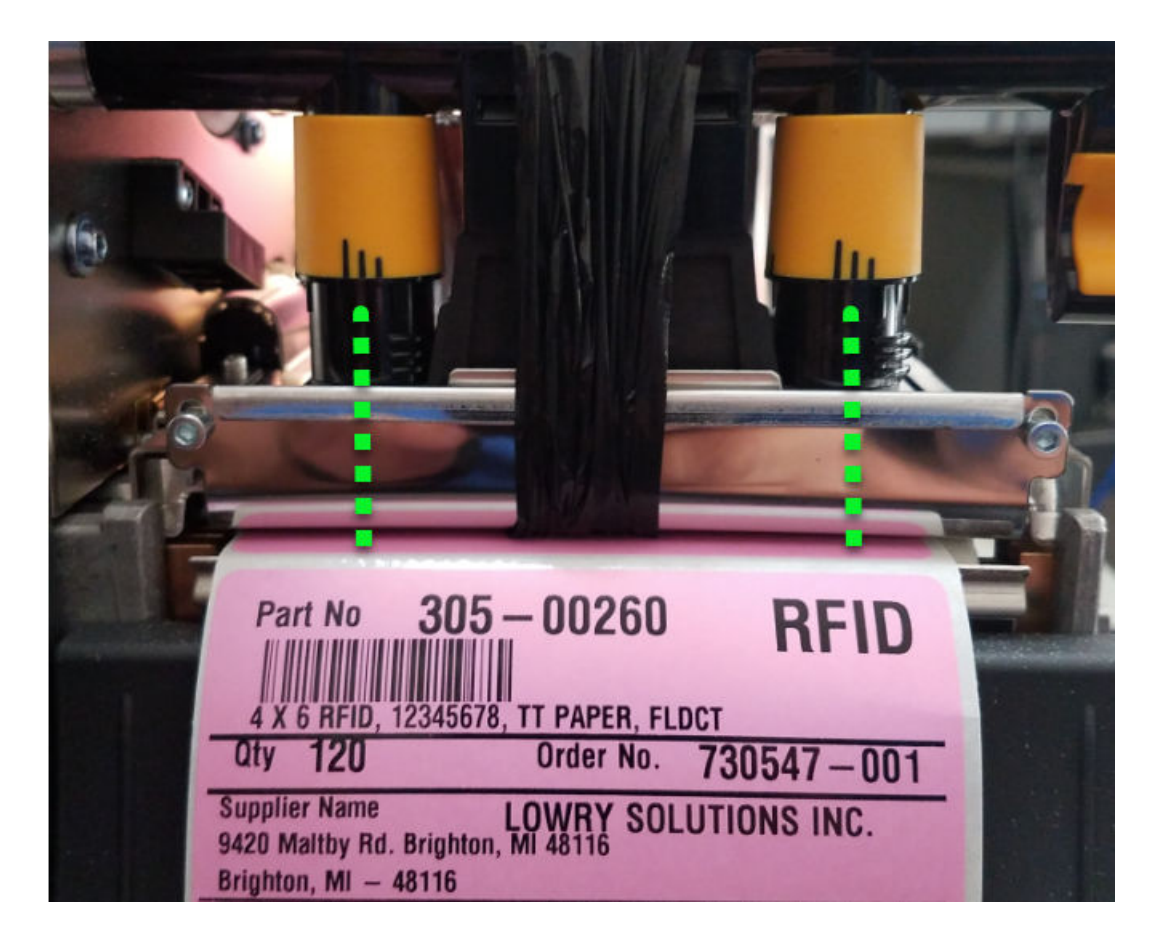

- Light print or Dark print can be adjusted by checking and adjusting the Darkness settings. Average Darkness value will be in the +13.0 range. The Darkness setting can be impacted by the Host settings as well so always cycle printer power before changing Darkness value.
- Ribbon wrinkling is usually caused by:

1) Adjustable media guides are too loose allowing the label and ribbon to move back and forth as labels are printing.

- 2) Darkness setting is too high.
- 3) Pressure dials are set unevenly.
- 4) Platen drive roller is worn or needs cleaning.
- 5) Ribbon supply spindle tension is not correct.

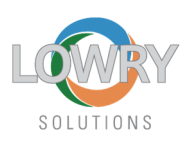

## 4 RF Environment – Symptoms of RF Interference

 Printer RFID encoding performance is good when physically positioned in certain areas of a plant and then very bad in other areas. This takes some run time to determine.

#### • Resolution

- Media Door on all RFID printers should be closed at all times unless changing out media. This will minimize any RF energy interfering with encoding the RFID tags.
- Pay close attention to any sources of RF energy in immediate vicinity of the printer that emit RF energy. Isolating the source is by process of elimination. Relocate the printer and see if the Void rate decreases. That tells us it's environment that's causing the problem.

## 5 Media & Ribbon Quality – Symptoms of media and ribbon quality issues

- Drastic change in Void rate and print quality when new roll of labels is loaded into the printer usually point to a change in the label top coating. Label thermal transfer topcoats have varying static properties which can cause RFID chips to fail excessively if the wrong one is applied. Test these labels on a known good working printer to see if the problem duplicates. If it does duplicate, there may be an issue with the lot of labels. If the problems do not move to known working printer, the issues may be in the printer mechanical setup or Darkness settings.
- Same principle above applies for ribbons. Zebra's use Coated Side Out Ink ribbons which means the ink is facing down and the ribbon unwinds in a clockwise direction off the supply spindle. Ribbon inks have static properties as well and can be the cause of premature chip failures.

The ribbon and label are a matched set. Always be wary when substituting ribbons. Sometimes Coated Side In Ink ribbons are installed by mistake which means the ink ink is facing up as it goes through the printer and the result is that the ink is burned to the printhead and nothing is printed.

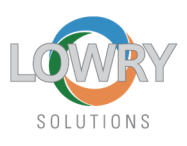

The printhead usually burns through the printhead at this point as well and fouls the print head up with ink that must be cleaned off. A simple test is to use a piece of label or scotch tape and apply to the bottom face of the ribbon that touches the label and then peel it off. Ink should come off and stick to the adhesive if the correct Coated Side Out Ink ribbon is installed.

- Abnormal buildup of label adhesive in the printer label path signals that the converting facility applied too thick a coat of adhesive onto the label backing and should be reported.
- Labels fall off the backing prematurely OR the labels do not stick to the product they are applied to. This means the adhesive coating is too light – not enough has been applied.

## 6 Media Storage – Symptoms of Media Storage problems

 Label material is warped or puckered, Print Quality is splotchy at random and Printer may jam more frequently.

#### o Resolution

 Store RFID labels at proper temperatures—RFID labels should be stored at temperatures of approximately 72 degrees Fahrenheit (22 degrees Celsius) at 50% Humidity in environmentally stable conditions. Exposure to electro-static discharge (ESD), which can affect tag performance, should be limited. Lowhumidity environments may require the use of anti-static mats or clothing to help counter ESD.

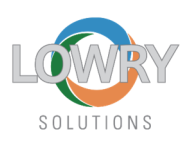

## 7 Host Setup – Symptoms of Host Setup problems (in most likely order)

- Supplier PC Side: eBots Registry Change has not been accomplished. See <u>https://lowrysolutions.com/trane-comply/</u> Step 5 to download document on how to accomplish that.
- Supplier Side: eBots version is incorrect. Must be at V7.7.0. See Step 6 of <u>https://lowrysolutions.com/trane-comply/</u> which downloads the eBots Installation Guide and refer to Page 3 to download the latest eBots Application.
- Printer loses communication with USB or Networked printer during long periods of idle time requiring the printer power to be cycled to re-establish communication.
- Host generating spool files may not be sending RFID encoding commands to the printer. Perform the *ZT411R Encoding Check PDF* that is located on the Trane compliance website Step 12 to confirm the EPC Data matches https://lowrysolutions.com/trane-comply/
- Page Sizing errors are being generated at print time.
- Printer settings are changing at random and for unknown reasons causing light or dark print, changing print speeds and false Media or Ribbon Outs. Very common with USB connected printers.
- Plant Side label format is not set to "Vendor RFID Portrait". See Steps 7 thru 9 on the Trane compliance website <u>https://lowrysolutions.com/trane-comply/</u>

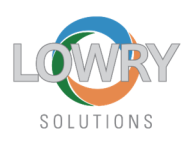

• Resolution for Page Sizing error or Printer settings are changing at random on USB (or

LAN) connections

• Open eBots Printer Services and confirm installed version of eBots Printer

Services is at V7.7.0.0:

| 🔄 eBizBots Laser Jet Printer Services                                                                                                    |                                                        |  |  |  |  |  |  |  |  |
|----------------------------------------------------------------------------------------------------|--------------------------------------------------------|--|--|--|--|--|--|--|--|
| File View Tools Help                                                                                                    |                                                        |  |  |  |  |  |  |  |  |
| 🛌 🖹 📸 😭                                                                                                    |                                                        |  |  |  |  |  |  |  |  |
|                                                                                                    |                                                        |  |  |  |  |  |  |  |  |
| About Printer Services                                                                                                    | ×                                                      |  |  |  |  |  |  |  |  |
| eBizBots Printer Services<br>Copyright © 2000-10 eBots, In                                                                                                    | с                                                      |  |  |  |  |  |  |  |  |
| This product is licensed to :<br>Name: Lowry Solutions<br>Company: Lowry Solutions<br>                                                                                                 | Must be<br>V7.7.0.0 or<br>higher.<br>Older<br>versions |  |  |  |  |  |  |  |  |
| Warning: this computer program is protect<br>treaties.<br>Unauthorized reproduction or distribution<br>result in severe civil and criminal penalties<br>extent possible under the law. | red b. Will not<br>of thi:<br>s, and Work              |  |  |  |  |  |  |  |  |

Confirm Configure Service settings are correctly configured as shown below and

pressing OK:

| 🙆 eBizBots Laser Jet Printer Services                      |                 |  |  |  |  |  |  |  |  |
|------------------------------------------------------------|-----------------|--|--|--|--|--|--|--|--|
| File View Tools Help                                       |                 |  |  |  |  |  |  |  |  |
| 🛏 🖹 👼 🖆                                                    |                 |  |  |  |  |  |  |  |  |
| Click on File>Configure Serv                               | ice             |  |  |  |  |  |  |  |  |
| Printer Services Configuration X                           |                 |  |  |  |  |  |  |  |  |
| Server Settings OK                                         |                 |  |  |  |  |  |  |  |  |
| 123 Cancel                                                 | "Use Default    |  |  |  |  |  |  |  |  |
| Using a Proxy Server HTTP Test      Printer Ontions        | Printer" is not |  |  |  |  |  |  |  |  |
| C Select printer from printer set , dialog Print Test Page | the same as     |  |  |  |  |  |  |  |  |
| (• Use Default Printer                                     | Windows         |  |  |  |  |  |  |  |  |
| Too Margin in Units of 1/1000 inch: 0                      | "Default"       |  |  |  |  |  |  |  |  |
| Print Copies Together                                      | printer. This   |  |  |  |  |  |  |  |  |
| Label Options                                              | setting is for  |  |  |  |  |  |  |  |  |
| # of Rows Per Page: 1                                      | eBots only      |  |  |  |  |  |  |  |  |
| # of Columns Per Row: 1                                    | cools only      |  |  |  |  |  |  |  |  |
| Vertical Gap in units of 1/1000 inch: 0                    | and must be     |  |  |  |  |  |  |  |  |
| Horizontal Gap in units of 1/1000 inch: 0                  | set for         |  |  |  |  |  |  |  |  |
| Others                                                     | automatic       |  |  |  |  |  |  |  |  |
| Show Confirmation Dialog Trace Level: None                 | printing        |  |  |  |  |  |  |  |  |
| No.of Days of Log Files to Keep: 5                         | printing.       |  |  |  |  |  |  |  |  |

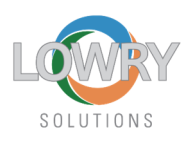

 Click on File>Printer Setup and confirm the screen is as shown below and press OK:

| Print Setup |                                  | ? ×          |
|-------------|----------------------------------|--------------|
| Printer     |                                  |              |
| Name:       | ZDesigner ZT411R-300dpi ZPL      | ▼ Properties |
| Status:     | Ready                            |              |
| Type:       | ZDesigner ZT411R-300dpi ZPL      | Dofault for  |
| Where:      | LAN_192.168.1.14_1               | Delaution    |
| Comment     |                                  | eBots only   |
| Set this    | is printer as my default printer |              |
| -Paper      |                                  | Orientation  |
| Size:       | 4X6 PINK RFID V1                 | Portrait     |
| Source:     | Manual feed                      | C Landscape  |
| Network.    |                                  | OK Cancel    |

 NOTE: Version 5 or Version 8 ZDesigner Drivers may be installed. Version 5 ZDesigner Driver is shown below. Version 8 ZDesigner Driver settings differ and follow V5 screenshots.

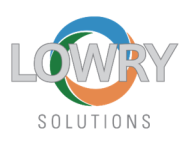

V5 Driver: Confirm the printer driver Printer Properties>Advanced> Printing
 Defaults> Stocks is set for 4X6 PINK RFID V1 for the 4 X 6 RFID Label Form and
 select "Use printer settings" for printer under the Advanced Setup tab. If 4X6
 PINK RFID V1 Stocks is not listed below proceed to Trane Compliance website
 <u>https://lowrysolutions.com/trane-comply/</u> Step 4a or 4b and download the zip
 file link contained within the USB or LAN Driver Setup document. Within the zip
 file, the Driver Setup file will be contained with instructions on how to import it.

| rinter Settings                                                                                                    | Stocks                                                          | Language                                                     | Burcode [                                |                                                       | Barcode Font                | ts          |                               | Comma                                       | nd Fonts | 3         |
|----------------------------------------------------------------------------------------------------|-----------------------------------------------------------------|--------------------------------------------------------------|------------------------------------------|-------------------------------------------------------|-----------------------------|-------------|-------------------------------|---------------------------------------------|----------|-----------|
| General S                                                                                                    | Sharing                                                         | Ports                                                        | Advanced                                 | Custom C                                              | ommands                     | Import/     | Export setting                | gs To                                       | ools     | About     |
| <ul> <li>Always av</li> <li>Available</li> <li>Priority:</li> <li>Driver:</li> <li>Spool prir</li> <li>Start p</li> </ul> | railable<br>from<br>1<br>ZDesigne<br>nt documer<br>printing aft | 12:00 AM<br>T<br>r ZT411R-30<br>nts so progr<br>er last page | 00dpi ZPL<br>am finishes p<br>is spooled | Options<br>ettings -<br>N<br>S<br>D<br>S<br>Paper Fon | Advanced                    | Setup 6 1 4 | Dithering<br>0<br>X6 PINK RFI | Stocks<br>"7s<br>D V1<br>ortrait<br>ndscape | Print    | er Memory |
| Start printing immediately     Print directly to the printer     Hold mismatched documents                                |                                                                 |                                                              |                                          | Size —<br>V                                           | ) inch<br>Vidth:<br>leight: | 4.09        |                               | tate 180°                                   |          |           |
| 🗹 🖬 rint spoo                                                                                                    | led docum                                                       | nents first                                                  |                                          | Unprintabl                                            | le Area —                   |             |                               |                                             |          |           |
| Ke p prin                                                                                                    | ted docum                                                       | ients                                                        |                                          | L                                                     | eft:                        | 0.00        | Тор                           |                                             | 0.00     |           |
| Enal le advanced printing features     Printing Defaults     Print Processor                                              |                                                                 |                                                              | R                                        | light:                                                | 0.00                        | Botte       | om:                           | 0.00                                        |          |           |

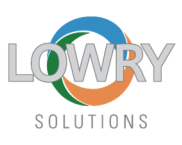

| Barcode Fonts Command Fonts            |         |                |              |          |                     | 🗹 Use printer settings 🛛 🚽 🔤 🔤 🖉                |      |   |
|----------------------------------------|---------|----------------|--------------|----------|---------------------|-------------------------------------------------|------|---|
| Custom Commands                        | mport/l | Export setting | s Too        | ols      | About               | Backfeed                                        |      |   |
| Options Advanced Set                   | qu      | Dithering      | Stocks       | Printe   | er Memory           | O No backfeed O Before printing                 |      |   |
| Use printer settings<br>Operation Mode |         |                |              |          |                     | Default settings     After printing     Pause   |      |   |
| Tear off                               |         | O A            | pplicator    |          |                     | No Pause     O After Job                        |      |   |
| Rewind                                 |         | OS             | tream        |          |                     | After Label O After Interval                    | 0    |   |
| O Peel Off                             |         | OR             | FID          |          |                     | Labeling Software Settings                      |      | _ |
| C Linerless Peel                       |         | 00             | utter        |          |                     | Safe graphics printing                          |      |   |
| C Linerless Cut Grou                   |         |                | ip Quantity: | 0        |                     | Graphic Settings                                |      |   |
| C Linerless Delay Cut                  |         |                |              |          | Use 7IP compression |                                                 |      |   |
| Mirror Image                           |         |                |              | Commande |                     |                                                 |      |   |
| Media Type                             |         |                |              |          |                     |                                                 | at.  |   |
| Thermal Transfer                       | er      | OT             | hermal Direc | t        |                     | Enable Passthrough Mode Start sequence:         | \${  |   |
| Tracking Mode                          |         |                |              |          |                     | End sequence:                                   | }\$  |   |
| Continuous                             |         | OM             | ark Sensing  |          |                     | Cancel before print                             |      |   |
| Web Sensing                            |         |                |              |          |                     | Time now mode for RTC                           |      |   |
| Adjustment                             |         |                |              |          |                     | Control characters substitution                 |      |   |
| Тор                                    | 0.00    | inch           |              |          |                     | Format & control prefixes and delimiter: Standa | rd   |   |
| Tear Off                               | 0.00    | inch           |              |          |                     | Rfid Setup                                      |      | 2 |
| Left Position                          | 0.00    | inch           |              | r        |                     | Use printer tag type setting                    |      | 2 |
| ** Only valid for use with La          | beling  | Software       |              |          |                     | c                                               | lose |   |
| Applicator                             |         | Other          |              | Cali     | ate                 |                                                 |      |   |

 V5 Driver: Configure the printer driver Printer Properties>Printer Settings>Override Applications Default Settings and check "Use drivers settings" for printer under the Printer Settings tab. This prevents the application from making changes to the datastream going to the printer.

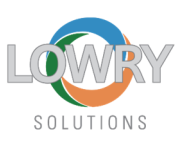

| General Sł                                             | naring                                  | Ports /                        | Advanced C                             | Color Management                 | Security |
|--------------------------------------------------------|-----------------------------------------|--------------------------------|----------------------------------------|----------------------------------|----------|
| rinter Settings                                        | Stocks                                  | Language                       | Barcode For                            | ts Command Font                  | s About  |
| Use these setur<br>detailed explana<br>changes to take | is with cau<br>ation. As s<br>e effect. | tion - please<br>come applicat | read driver docur<br>ions must be rest | mentation for a<br>arted for the |          |
| Printer Fonts -                                        |                                         |                                |                                        |                                  |          |
| Print                                                  | ter default                             |                                | O Vector fonts                         | 3                                |          |
| ⊖ Ras                                                  | ter fonts                               |                                | Merged cha                             | aracters                         |          |
| This se<br>applica                                     | tting determi<br>tions.                 | ines how the                   | printer fonts are                      | presented to the                 |          |
| Spool Format                                           |                                         |                                |                                        |                                  |          |
| Print<br>Rav<br>A spool                                | ter default<br>v<br>format of th        | e print job is                 | O Enhanced r                           | netafile                         |          |
| Line Substitutio                                       | n —                                     |                                |                                        |                                  |          |
| Prin     Ena                                           | ter default<br>bled                     |                                | O Disabled                             |                                  |          |
| Should with inte                                       | the driver tr<br>emal elemer            | y to replace li<br>nts?        | nes and rectang                        | les in the drawing               |          |
| Command Sep                                            | aration —                               | -                              | ¢                                      |                                  |          |
| O Prin                                                 | ter default                             |                                | Number of a                            | zeros: 0                         |          |
| Some p<br>as a nu                                      | orinters requir<br>imber harwe          | e a pause b<br>en 1 and 204    | etween comman<br>18:                   | ds. Define it here               | /        |
| Override Applic                                        | ation Defaul                            | t Settings —                   |                                        |                                  |          |
| Alw Alw                                                | ays use driv                            | ers settings                   |                                        | -                                |          |

- V5 Driver: Duplicate this process above by right clicking on Printer Preferences this time to ensure the driver settings match up between Preferences and Properties.
   *"Preferences"* values are tied to the local Windows User that is currently logged on.
   *"Properties"* values are related to settings on a shared network printer.
- V8 Driver: Confirm the printer driver Printer Properties>Advanced> Printing
   Defaults> Page Setup> Stock Select is set for 4X6 PINK RFID V1 for the 4 X 6
   RFID Label Form. If 4X6 PINK RFID V1 Stocks is not listed below, proceed to
   Trane Compliance website <a href="https://lowrysolutions.com/trane-comply/">https://lowrysolutions.com/trane-comply/</a> Step
   4a or 4b and download the zip file link contained within the USB or LAN
   Driver Setup document. Within the zip file, the Driver Setup file will be
   contained with instructions on how to import it.

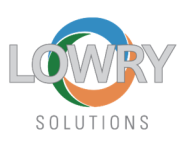

| Des ZDes                                                                                                  | igner ZT4                                                                                  | 11R-300                                                                    | dpi ZPL V8                                                                        | Properties        | _        |                 |  |  |  |  |
|----------------------------------------------------------------------------------------------------|--------------------------------------------------------------------------------------------|----------------------------------------------------------------------------|-----------------------------------------------------------------------------------|-------------------|----------|-----------------|--|--|--|--|
| General                                                                                                   | Sharing                                                                                    | Ports                                                                      | Advanced                                                                          | Color Management  | Security | Driver Settings |  |  |  |  |
| Alw                                                                                                    | vays avail                                                                                 | able                                                                       |                                                                                   |                   |          |                 |  |  |  |  |
| ⊖ Ava                                                                                                    | O Available from 12:00 AM To 12:00 AM €                                                    |                                                                            |                                                                                   |                   |          |                 |  |  |  |  |
| Priority: 1                                                                                               |                                                                                            |                                                                            |                                                                                   |                   |          |                 |  |  |  |  |
| Driver:                                                                                                   | Driver: ZDesigner ZT411R-300dpi ZPL V New Driver                                           |                                                                            |                                                                                   |                   |          |                 |  |  |  |  |
| <ul> <li>Prir</li> <li>Prir</li> <li>Hol</li> <li>Prir</li> <li>Kee</li> <li>Enaa</li> <li>Pri</li> </ul> | Start prin<br>nt directly<br>ld misma<br>nt spoole<br>sp printec<br>uble adva<br>nting Dei | to the p<br>to the p<br>tched d<br>d docum<br>d docum<br>nced pr<br>faults | mediately<br>printer<br>ocuments<br>nents first<br>nents<br>nti .g featur<br>Prin | es<br>t Processor | Separ    | ator Page       |  |  |  |  |
|                                                                                                    |                                                                                            |                                                                            |                                                                                   |                   |          |                 |  |  |  |  |
|                                                                                                    |                                                                                            |                                                                            |                                                                                   |                   |          |                 |  |  |  |  |
|                                                                                                    |                                                                                            |                                                                            |                                                                                   |                   |          |                 |  |  |  |  |

| 🖶 ZDesigner ZT411R-300dpi ZPL V8 Printing Defaults X |                  |                            |  |  |  |  |  |  |  |  |
|------------------------------------------------------|------------------|----------------------------|--|--|--|--|--|--|--|--|
| Printe                                               | Printer Settings |                            |  |  |  |  |  |  |  |  |
| D                                                    | Page Setup       | Stock Print preview        |  |  |  |  |  |  |  |  |
| 7                                                    | Print Options    | Select: 4X6 PINK RFID V1 ~ |  |  |  |  |  |  |  |  |
| 7                                                    | Operation Mode   | Media settings             |  |  |  |  |  |  |  |  |
| •                                                    | Graphic Options  | Width: 4" 🗘 🗹              |  |  |  |  |  |  |  |  |
| 2                                                    | Custom Commands  | Media type: N/A            |  |  |  |  |  |  |  |  |
| *                                                    | Maintenance      | Rotation: 0° - Portrait    |  |  |  |  |  |  |  |  |
| L                                                    | Units            |                            |  |  |  |  |  |  |  |  |
| i                                                    | Help and About   |                            |  |  |  |  |  |  |  |  |

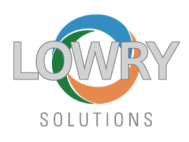

• V8 Driver: Confirm the printer driver **Printer Properties>General> Printing** 

Preferences> Page Setup> Stock Select is set the same way as shown below:

| Designer ZT411R-300dp | i ZPL V8 Printing Pre | ferences         | -   |                                                             | > |
|-----------------------|-----------------------|------------------|-----|-------------------------------------------------------------|---|
| rinter Settings       |                       |                  | -   |                                                             |   |
| Page Setup            | Stock                 |                  |     | Print province                                              |   |
| 🗇 Print Options       | Select:               | 4X6 PINK RFID V1 | ~   | Frint preview                                               |   |
| 🖶 Operation Mode      | Media settings        | -                |     |                                                             |   |
|                       | Width:                | 4 "              |     |                                                             |   |
| Graphic Options       | Height:               | 6 "              |     |                                                             |   |
| Custom Commands       | Media type:           | N/A              | ~ 💌 | 400                                                         |   |
| Mr. M. C.             | Rotation:             | 0° - Portrait    | ~   | min 2.3                                                     |   |
| X Maintenance         | Mark offset:          | N/A 🗘 🗹          |     | j~~~~~~~~~~~~~~~~~~~~~~~~~~~~~~~~~~~~~                      |   |
| L Units               | 🔲 Mirror labe         |                  |     | ·····                                                       |   |
| i Help and About      | Inverse               |                  |     | <ul> <li>Decidentity deviation and a solution of</li> </ul> |   |

## $\circ$ $\;$ Resolution for Communication problems.

- USB Printers: Disable USB selective suspend settings in Control Panel\All Control
   Panel Items\Power Options\Edit Plan Settings
- In Device Manager ALL USB Root Hubs > Properties > Power Management, setting for *"Allow the computer to turn off this device to save power"* should be unchecked.

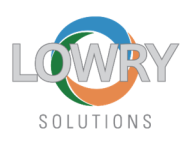

| Edit Plan Settings                                                                                   | > All Control Panel Items > Power Ontions > Edit Plan Settings                         |
|----------------------------------------------------------------------------------------------------|----------------------------------------------------------------------------------------|
|                                                                                                    | All control Parler items > Power Options > Edit Plan Settings                          |
| Power Options                                                                                        | ? ×                                                                                    |
|                                                                                                    | Change setting                                                                         |
| Advanced settings                                                                                    | Choose the sleep ar                                                                    |
| Select the power plan that yo<br>and then choose settings that<br>your computer to manage po         | u want to customize,<br>reflect how you want<br>ower.                                  |
| Balanced [Active]                                                                                    | V Turn off the dis                                                                     |
| Turn off hard disk after                                                                             | Put the comput                                                                         |
| On battery: 10 Minutes                                                                               |                                                                                        |
| Internet Explorer                                                                                    | 🔅 Adjust plan brig                                                                     |
| Desktop background settings                                                                          |                                                                                        |
| Wireless Adapter Settings                                                                            |                                                                                        |
|                                                                                                    | Change advanced p                                                                      |
| USB settings                                                                                         | Restore default sett                                                                   |
| On battery: Disabled                                                                                 |                                                                                        |
| Plugged in: Disabled                                                                                 |                                                                                        |
| Intol/D) Graphics Cattings                                                                           |                                                                                        |
| Re                                                                                                   | estore plan defaults                                                                   |
|                                                                                                    |                                                                                        |
| ОК                                                                                                   | Cancel Apply                                                                           |
|                                                                                                    |                                                                                        |
| <ul> <li>Universal Serial</li> <li>Generic USE</li> <li>Intel(R) USB</li> <li>Sentinel HA</li> </ul> | Bus controllers<br>3 Hub<br>3.0 eXtensible Host Controller - 1.0 (Microsoft)<br>SP Key |
| 🏺 Sentinel HL                                                                                        | Key                                                                                    |
| Sentinel US                                                                                          | B Key                                                                                  |
| USB Compo                                                                                            |                                                                                        |
| USB Compo                                                                                            | pite Device                                                                            |
| USB Compo                                                                                            | osite Device                                                                           |
| 🖣 USB Mass S                                                                                         | torage Device                                                                          |
| 🏺 USB Root H                                                                                         | ub (USB 3.0)                                                                           |
| 🛡 USB Serial C                                                                                       | Converter                                                                              |

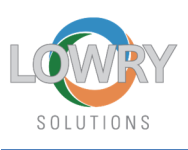

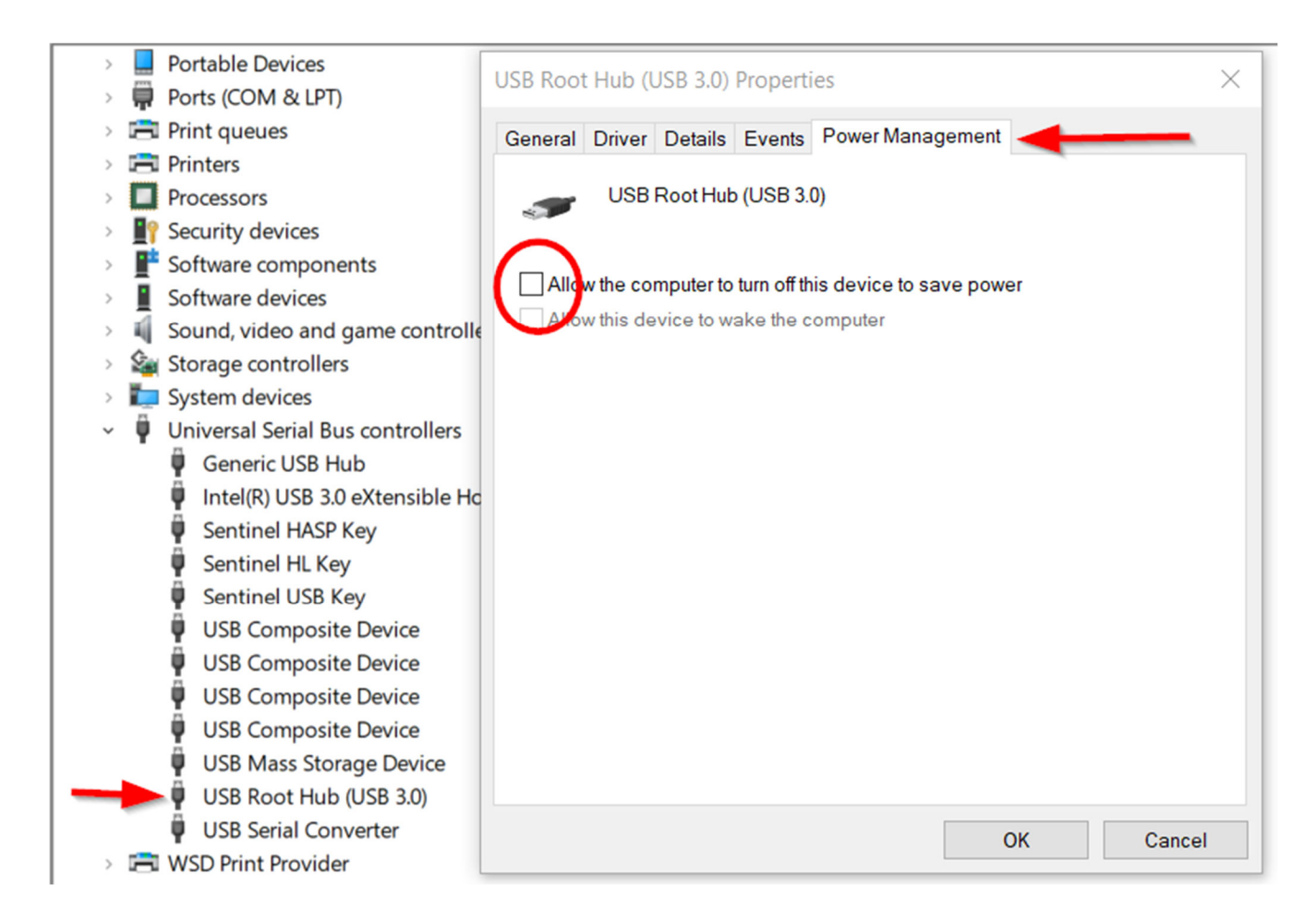

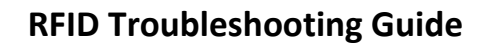

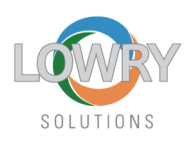

## • Resolution for Network IP Communication problems

On printers web page, go to Network Configuration>TCP/IP settings and set IP Protocol = PERMANENT and set the ARP Broadcast Interval to 3 minutes. Then click Submit and then click on View and Modify Printer Settings, scroll to bottom and select Save Current Configuration and then repeat and select Reset Network for changes to take effect.

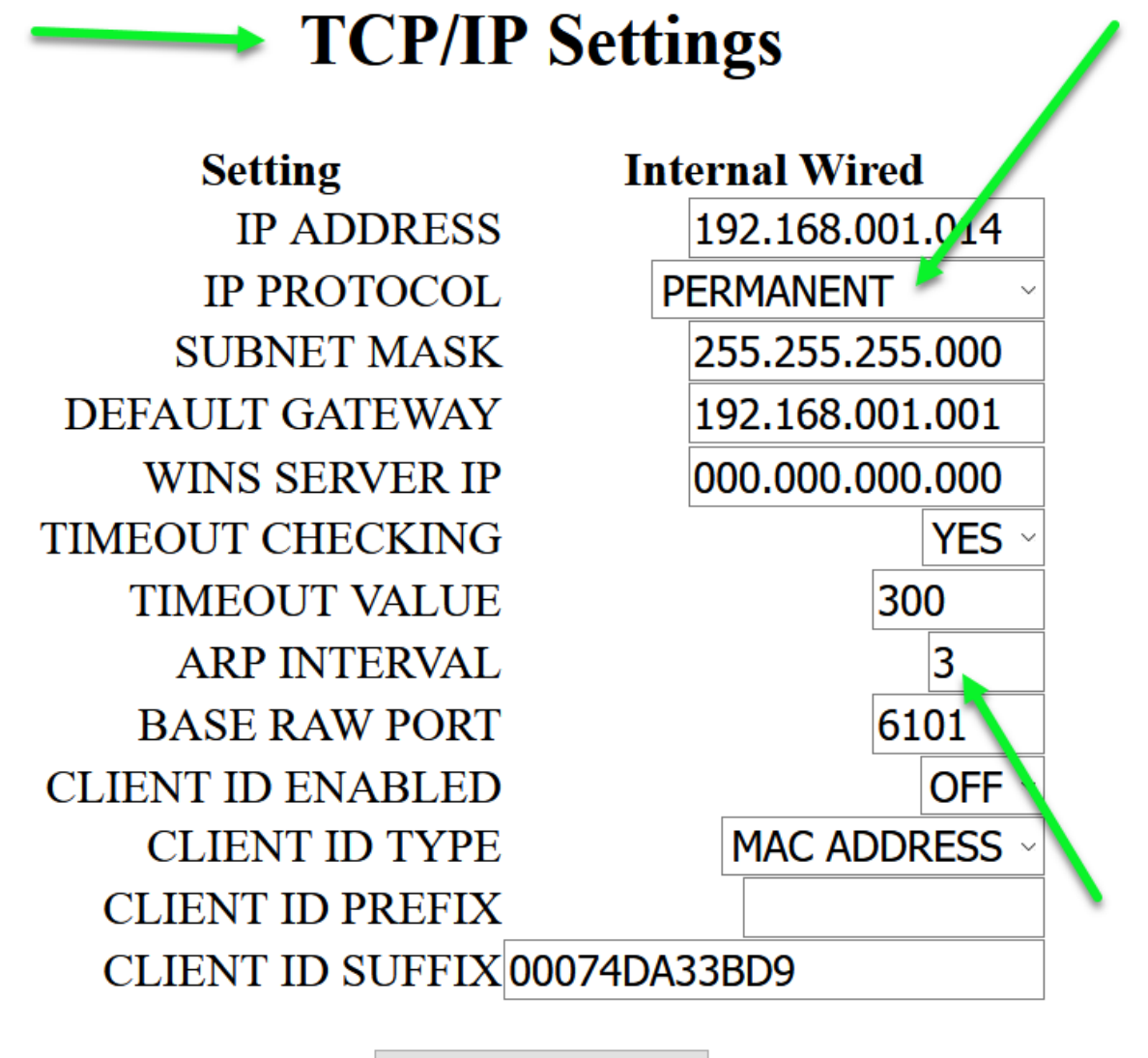

Submit Changes

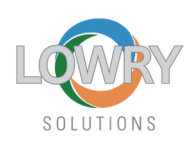

# **View and Modify Printer Settings**

<u>General Setup</u> <u>Serial Communications Setup</u> <u>Network Configuration</u> <u>RFID Setup</u> <u>Print Listings on Label</u> <u>Media Setup</u> <u>Calibration</u> <u>ZPL Control</u> <u>Advanced Setup</u>

Save Current Configuration

Restore Saved Configuration

Restore Default Configuration

Restore Default Network Configuration

**Reset Network** 

Author: Dave Dooling

Lowry Solutions, Inc.

11/9/2020